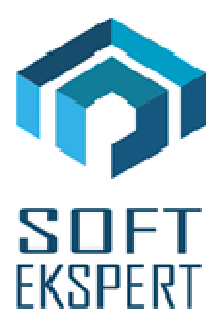

# SYSTEM EKSPERT XBASE

# WERSJA 29.11

Przesyłamy kolejną wersję systemu kadrowo-płacowego **EKSPERT XBASE** oznaczoną numerem **29.11**. Opisane poniżej zmiany były częściowo wprowadzone poprzez uzupełnienia na naszej stronie internetowej po wersji 29.06.

Zmiany dotyczące nowych przepisów o przekroczeniu progu podatkowego muszą być wykonane indywidualnie dla każdego użytkownika systemu EKSPERT XBASE. Dlatego, jeśli ta sytuacja może wystąpić u Państwa, prosimy o składanie zamówień na co najmniej miesiąc wcześniej od terminu potencjalnego przekroczenia progu. Zmiany te zostaną wykonane w ramach aktualizacji systemu na rok 2020.

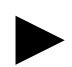

Uwaga: Przypominamy, że przed każdą instalacją nowej wersji należy wykonać kopię istniejącego systemu.

# 1. Cały POMOST

- Poprawa uwzględniania przerw w datach okresu wykonywania pracy nauczycielskiej nie były brane pod uwagę zasiłki macierzyńskie, opiekuńcze i świadczenie rehabilitacyjne.
- Przygotowanie obsługi PPK w postaci pliku CSV ze strukturą dla Nationale-Nederlanden oraz PZU w opcji Przesył / Danych do PPK.

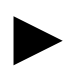

Uwaga: Zmiany dotyczące liczenia składek na PPK muszą być wykonane indywidualnie dla każdego użytkownika systemu EKSPERT. Dlatego prosimy o składanie zamówień na co najmniej miesiąc wcześniej od terminu pierwszego liczenia wynagrodzeń z uwzględnieniem tych składek. Zmiany te zostaną wykonane w ramach aktualizacji systemu na rok 2020 lub 2021.

#### I. Zgłoszenie/Rezygnacja

#### Insert:

- gdy Status PPK jest pusty, powoduje zaznaczenie pracownika do zgłoszenia w instytucji zarządzającej PPK i zmianę statusu na 'Z',

 gdy Status PPK jest równy 'Z', powoduje zaznaczenie rezygnacji pracownika z opłacania składek i zmianę statusu na 'R' (takie zaznaczanie rezygnacji klawiszem Insert jest możliwe tylko w przypadku, gdy dla pracownika nie był jeszcze wysyłany plik zgłoszeniowy do PPK czyli nie było statusu 'W'). Przy tej operacji można, ale jeszcze nie trzeba wpisywać datę rezygnacji.

#### Lewy Alt + R:

 pozwala na wprowadzenie daty rezygnacji i statusu 'R', bez względu na dotychczasowa wartość statusu. Jest to jedyny sposób zaznaczenia rezygnacji ('R') pracownika, który był już zgłoszony do instytucji PPK i jego status ma wartość 'W' (wysłany).

#### Lewy Alt + W:

- pozwala na wprowadzenie daty wznowienia opłacania składek przez pracownika i statusu 'W'. Jest to jedyny sposób zaznaczenia wznowienia ('W') pracownika, który wcześniej zrezygnował z PPK i miał status 'R'.

#### Ctrl + Del:

 wyczyszczenie statusu oraz dat zgłoszenia i rezygnacji (tak jakbyśmy od początku rozpoczynali z tym pracownikiem pracę dotycząca PPK).

#### F8:

- wysłanie zgłoszenia, a właściwie utworzenie pliku rejestracji do zaczytania przez portal instytucji zarządzającej PPK.

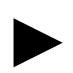

Uwaga 1: Katalog, w którym zostanie utworzony plik można ustawić w parametrach modułu Pomost.

Uwaga 2: Wysyłani są tylko pracownicy oznaczeni statusem 'Z'. Po utworzeniu pliku status PPK tych pracowników zmienia się już na 'W'. Możliwe jest uwzględnienie tych pracowników w ponownie tworzonym pliku, po twierdzącej odpowiedzi na zadane, w trakcie tworzenia, pytanie.

#### II. Przesył składek PPK

Aby utworzyć plik z naliczonymi składkami PPK należy wykonać opcję Przesył / Danych do PPK / Przesył składek.

Uwaga: Wyliczone składki można sprawdzić w module Płace na wydruku zestawienia imiennego "Sumy PPK i procenty pracownik/zakład".

#### III. Przesył deklaracji

#### Rezygnacja

 przesyła wszystkich ze statusem 'R', którzy byli już wcześniej zarejestrowani (mają datę zgłoszenia) i mają datę rezygnacji. Przesyłani są ci, których data rezygnacji mieści się w podanym przez operatora zakresie (Rezygnacja od , Rezygnacja do).

#### Wznowienie

 przesyła wszystkich ze statusem 'W', którzy byli już wcześniej zarejestrowani, a następnie zrezygnowali, (mają data zgłoszenia i datę rezygnacji). Przesyłani są ci, których data zgłoszenia mieści się w podanym przez operatora zakresie (Wznowienie od ,Wznowienie do)

## 2. Moduł INSTALATOR

Dodanie funkcji "**czy rok mc obl.**" – sprawdzanie roku miesiąca obliczanego. Jeśli argumentem funkcji jest 1, to funkcja zwraca rok (np.2019), jeśli rok, to funkcja zwraca 1. Funkcja ta może być wykorzystana do liczenia składników tylko w danym roku kalendarzowym (np. nie liczenie podatku dla pracowników poniżej 26 lat na podstawie oświadczenia tylko w roku 2019) lub od danego roku (np. nie liczenie podatku dla pracowników poniżej 26 lat pracowników poniżej 26 lat bez potrzeby składania oświadczenia – od roku 2020).

- Dodanie funkcji "czy mc obl." sprawdzanie miesiąca obliczanego. Jeśli argumentem funkcji jest 1, to funkcja zwraca miesiąc (np.10), jeśli miesiąc, to funkcja zwraca 1. Funkcja ta może być wykorzystana do liczenia składników tylko w danym miesiącu lub od danego miesiąca (np. 17% podatku od 10.2019).
- Dodanie funkcji "jaki moduł" sprawdzanie w jakim module wykonywane są obliczenia. Dla argumentu funkcji = 1, funkcja zwraca:
  - 1 dla obliczeń w module Płace,
  - 2 dla obliczeń w module Umowy Zlecenia,
  - 3 dla obliczeń w module Arkusz.
- Zdefiniowanie 6 nowych Parametrów Obliczanych:

**dniG\_lata** – liczba dni od daty wypłaty listy głównej (wprowadzana przy numeracji list w opcji Numery list w module Płace)

**dniA\_lata** – liczba dni od daty wypłaty arkusza w module Arkusz (data wypłaty wprowadzana przy definiowaniu strony arkusza)

**dniU\_lata** – liczba dni od daty wypłaty rozliczenia w module Umowy Zlecenia (data wypłaty wprowadzana przy definiowaniu rozliczenia)

**lataG** – liczba lat od daty wypłaty listy głównej (wprowadzana przy numeracji list w opcji Numery list w module Płace)

**lataA** – liczba lat od daty wypłaty arkusza w module Arkusz (data wypłaty wprowadzana przy definiowaniu strony arkusza)

**lataU** – liczba lat od daty wypłaty rozliczenia w module Umowy Zlecenia (data wypłaty wprowadzana przy definiowaniu rozliczenia)

## 3. Moduł KADRY

• Dodanie do danych kadrowych nowych pól dotyczących PPK:

- Status PPK,
- Data zgłoszenia do PPK,
- Data rezygnacji z PPK.

Pola te można dodać do istniejącego zestawu danych lub zdefiniować nowy np. "Dane do PPK" i do niego podłączyć w/w dane.